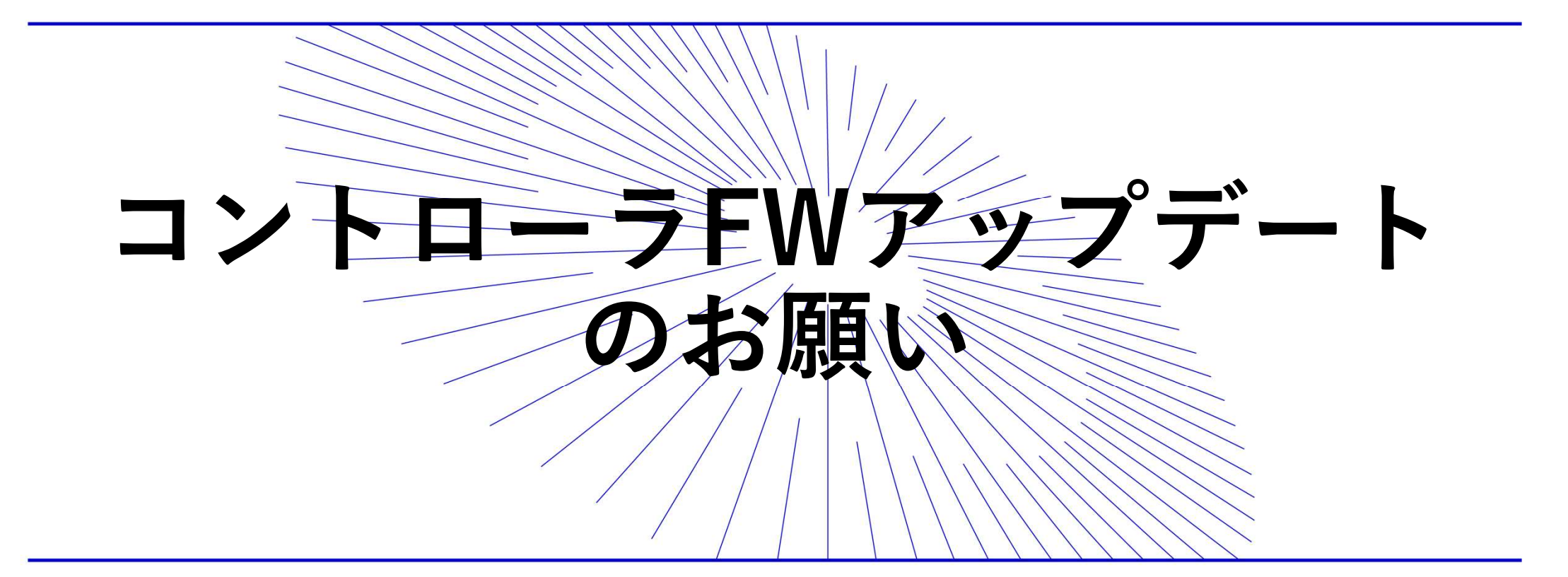

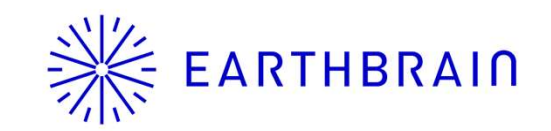

# ※ EARTHBRAIN コントローラFWバージョンアップ用のアプリのインストール

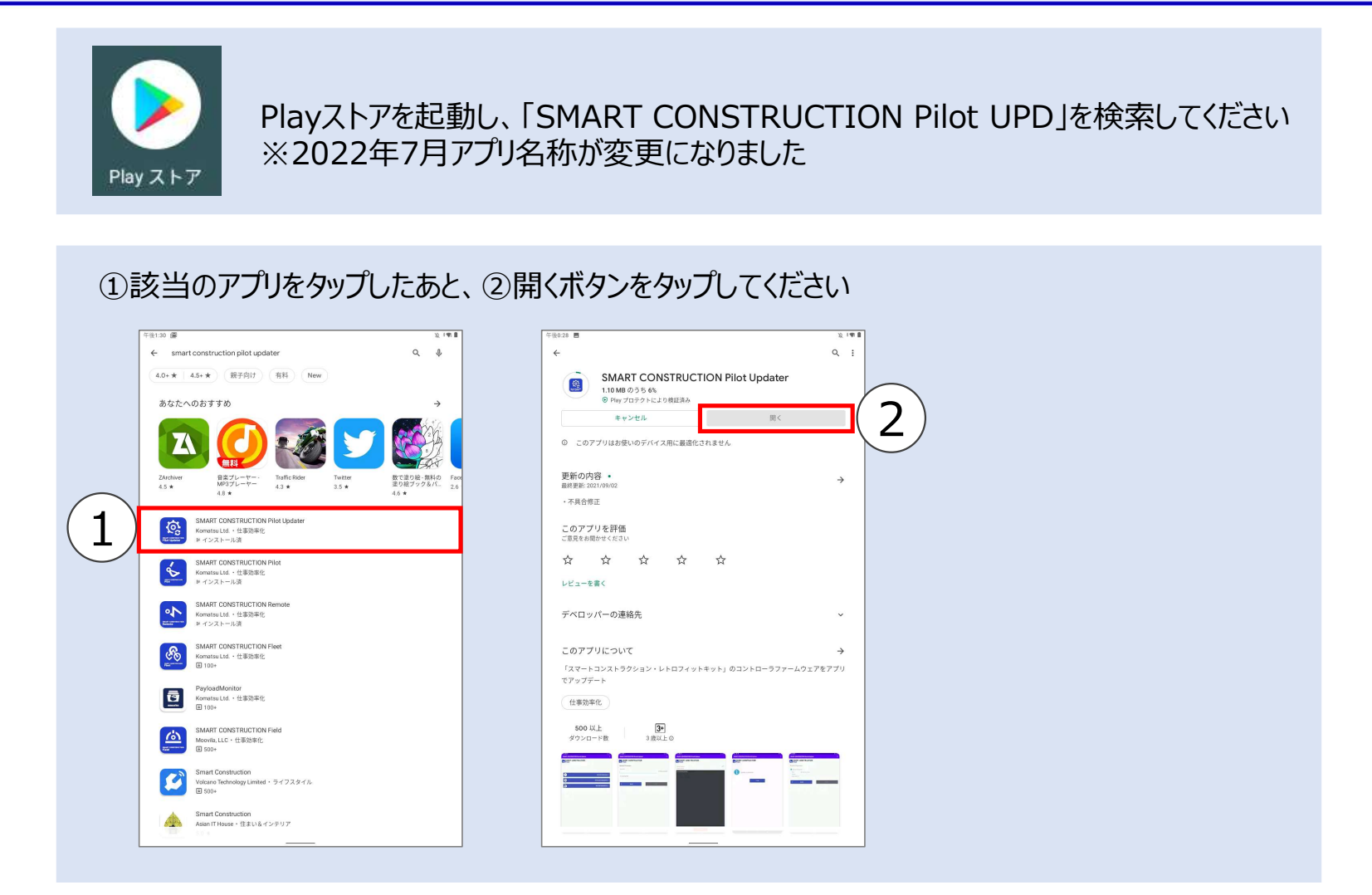

## ※ EARTHBRAIN コントローラFWバージョンアップ 手順書①

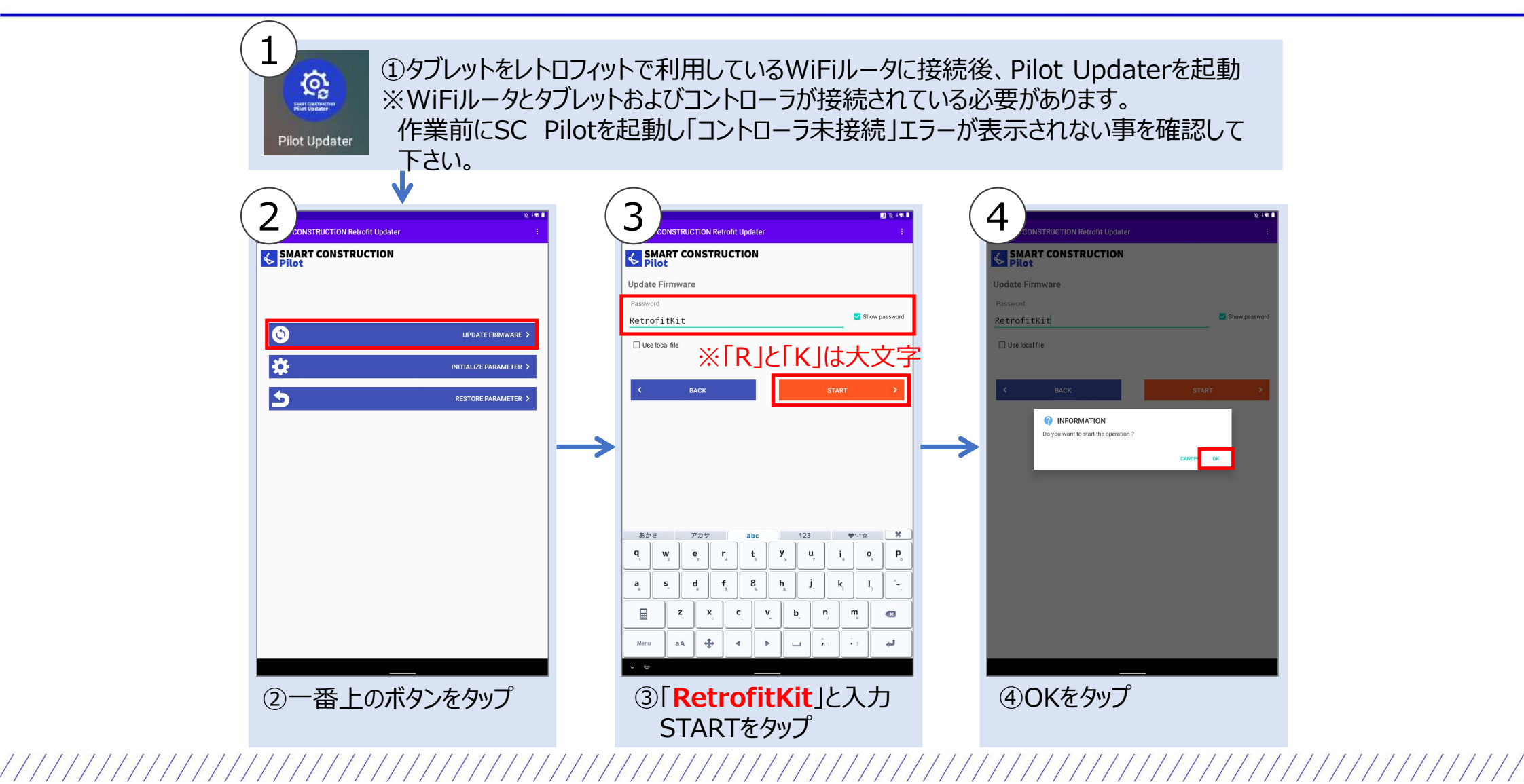

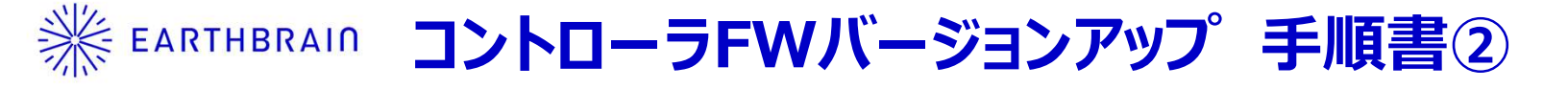

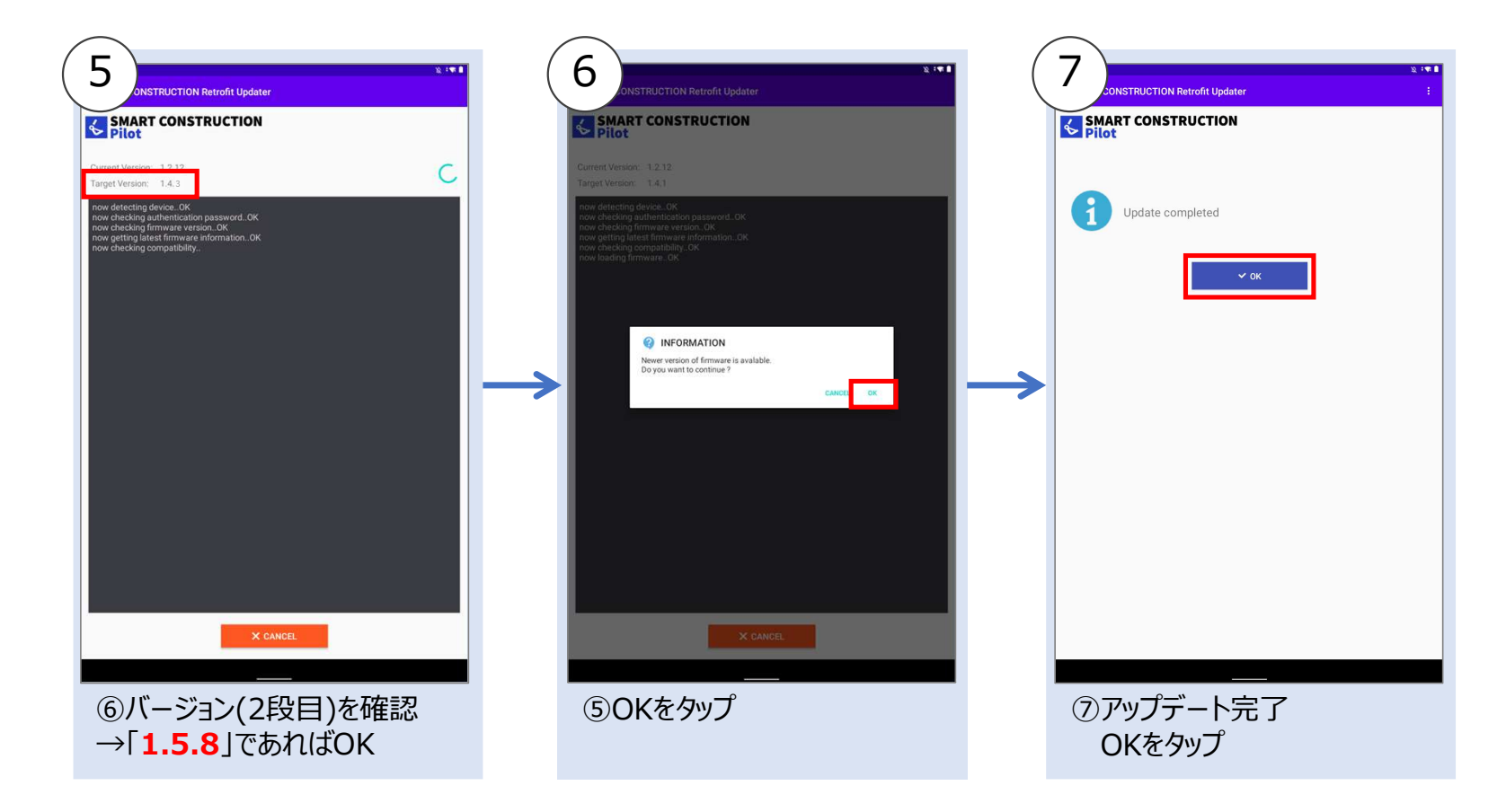

「No parameter files found」エラーが発生した場合は次ページを参照してください。

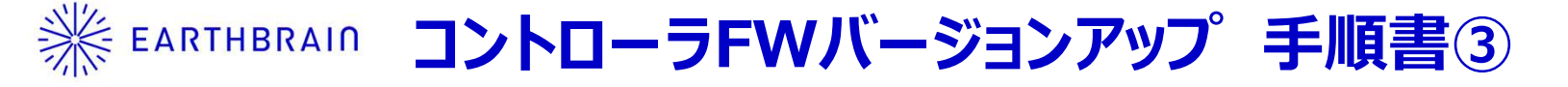

#### 「No parameter files found」エラーが発生した場合の対処

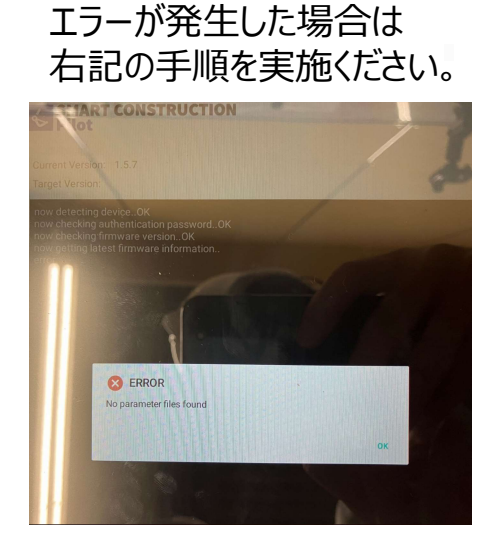

前項までの手順で下記

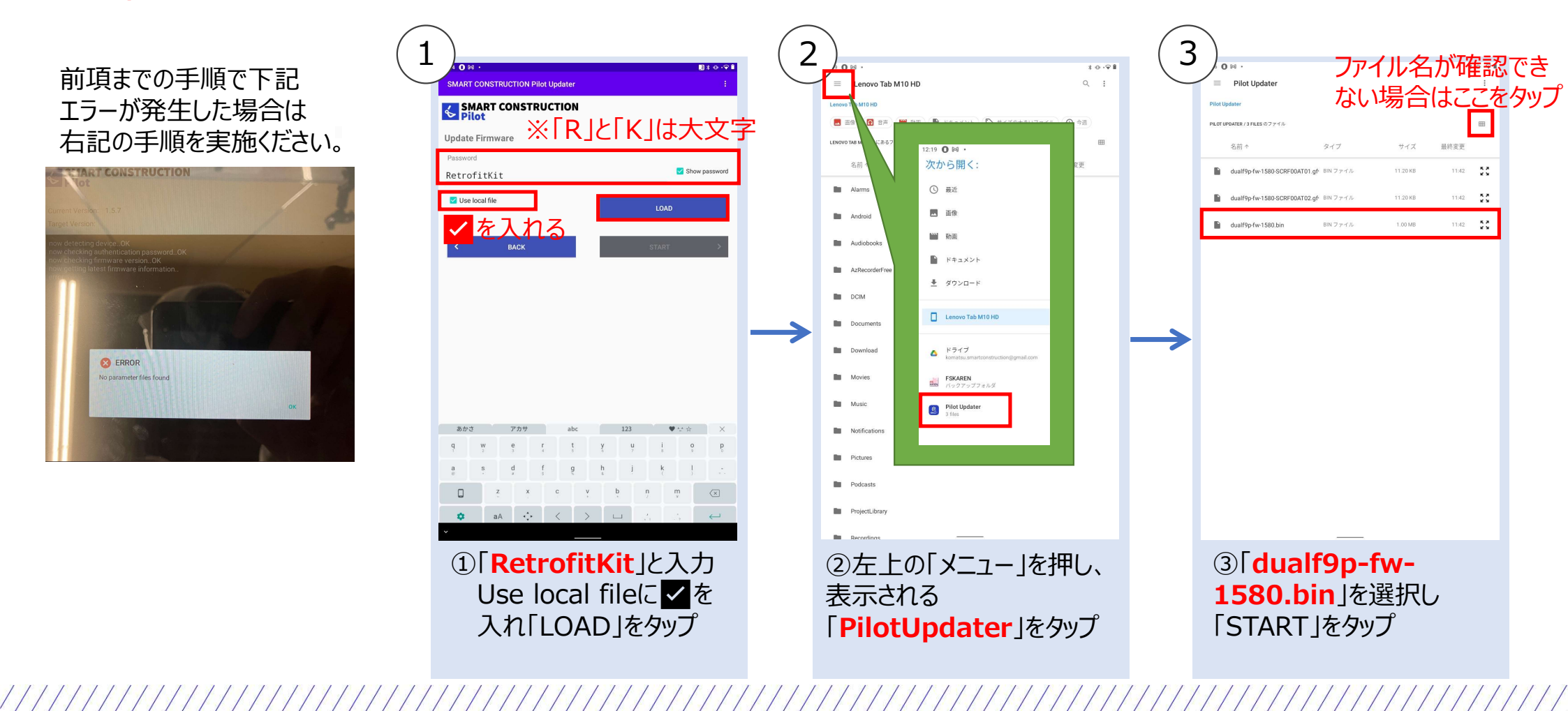

## ※ EARTHBRAIN バージョンアップ完了確認(タブレットアプリでの確認)

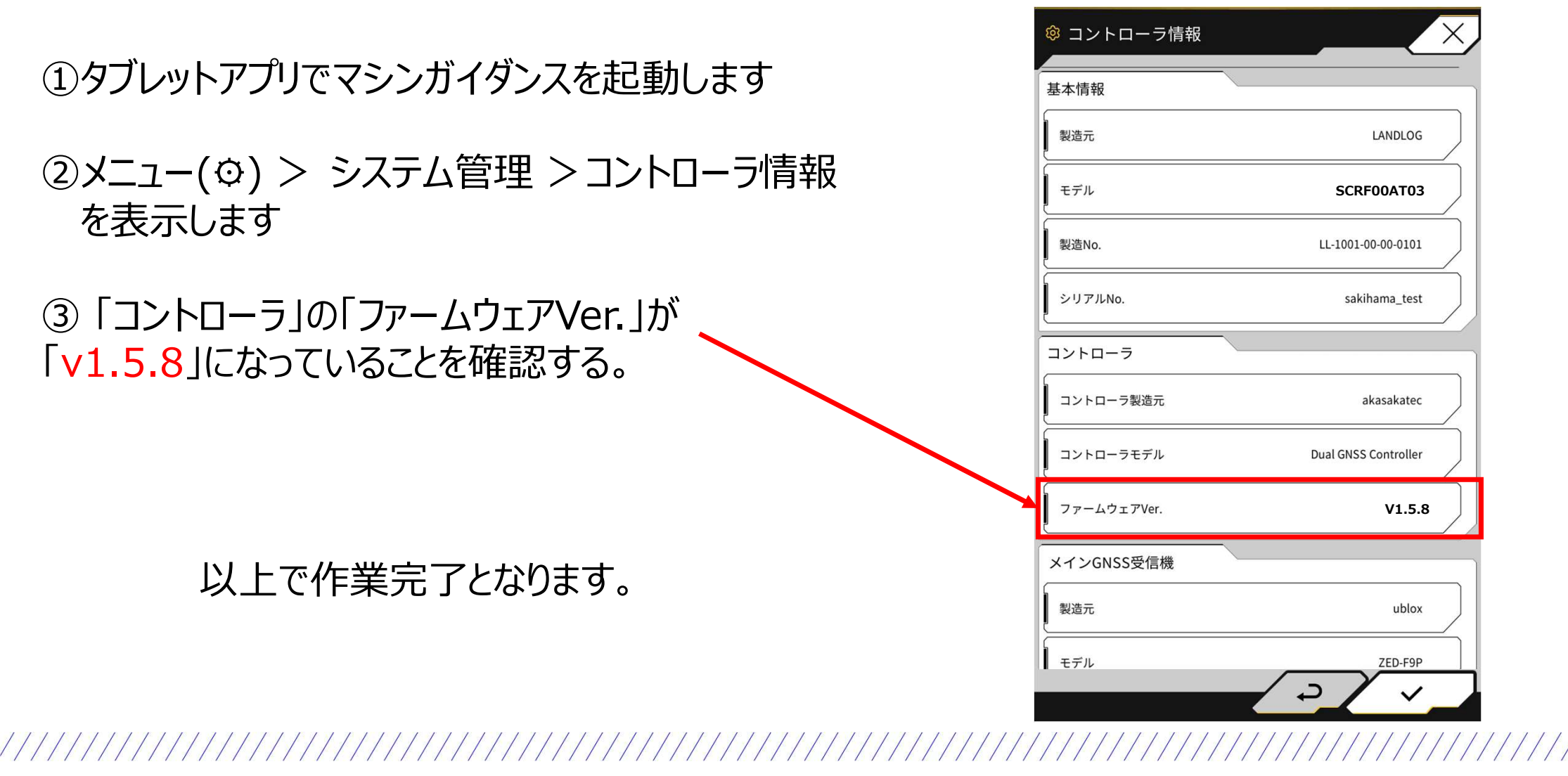

### ※ EARTHBRAIN (参考)コントローラFWバージョンアップ 時のエラーと対処について

#### 手順に従って実施しても

画像のようなエラーが表示されてしまい アップデートに失敗するという 症状の報告があります。

次ページの方法で回避可能です。

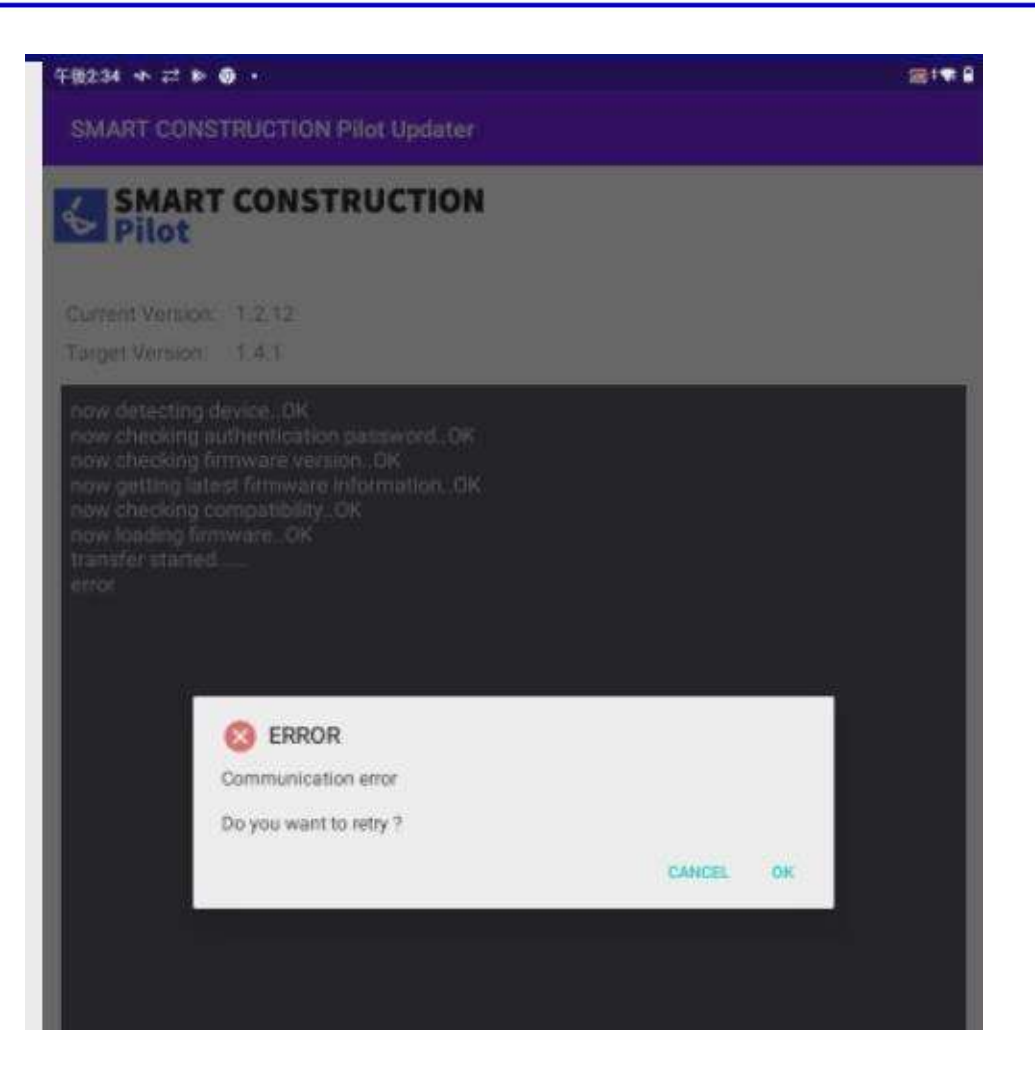

#### EARTHBRAIN (参考)コントローラFWバージョンアッフ<sup>®</sup>時のエラーと対処について

タブレット端末の 位置情報・BluetoothをOFFに することで対処できます。

症状が発生した場合は位置情 報・BluetoothをOFFにして実 施ください。

(位置情報、およびBluetooth はアプリの動作に影響ありま せん。したがってOFFのまま で作業終了していただいて問 題ありません。)

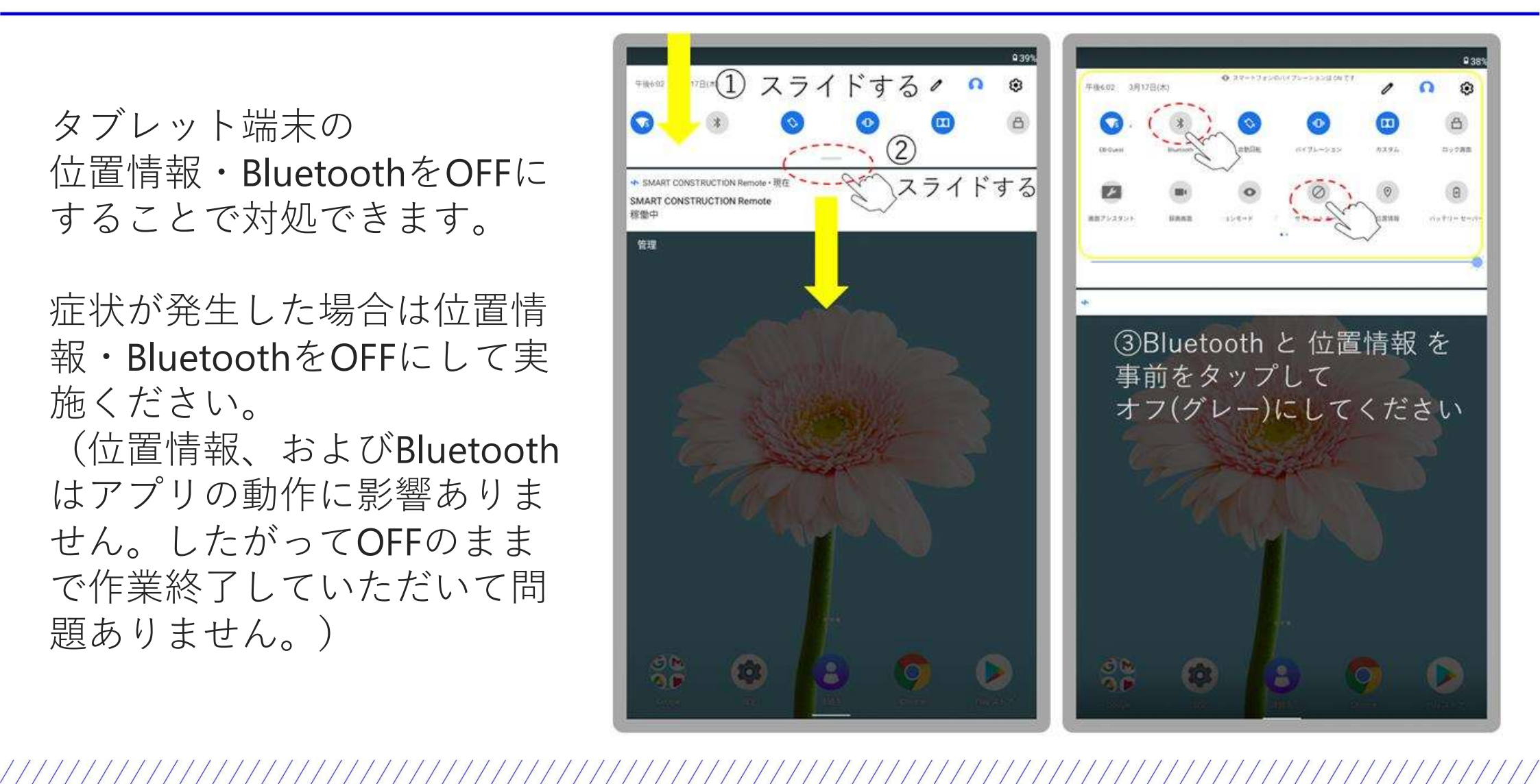